### Microsoft Office 365/2021/2019 installation Error code

#### 0x80071AB1

Many Windows 11 users encounter Error code 0x80071AB1 when trying to download and install a pending Windows update.

This error generally pops up due to the common WU issues and concerns and sometimes automatically gets fixed with a system reboot

# Methods to Fix the Error Code 0x80071AB1 in Windows 11

## Run Windows Update Troubleshooter

To resolve this error code,

- 1. Firstly, click on the **Start** button and then select the **settings** option
- 2. Next, click on the **System** button in the left pane and go to **troubleshoot** option in the right pane
- After that, click on Other Troubleshooter option Finally, select Window Update option and Run the troubleshooter

## Run System File Checker (SFC) Scan

1. Firstly, open **Command Prompt** and click on **Run as Administrator** 

2. Next, in the **CMD** window, enter the command **sfc/scannow** and press **Enter** 

3. Finally, once the scan is complete restart your system

# Run Windows Update service for Windows Error Code 0x80071AB1

1. First, open the Run app, type **services.msc** and click on the **OK button**.

2. Secondly, open the **Services** app.

3. Now, open **Windows Update** service and double-click on it launch the **Properties**.

4. After that, click on the **Startup type** dropdown menu, and select **Automatic** from the list of options.

5. Here, if the service isn't running, click on the **Start** button under Service status,

6. Also wait for it to run, and click on **OK** to save the changes.

7. Finally, restart the system and check if the 0x80071AB1 error is resolved.

https://officesupportcontact.com/how-to-fix-the-error-code-0x80071ab1-inwindows-11/